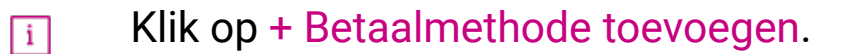

| <b>0000</b> v2.25.1                   | (V) booq Demo NL 💿                       |                   |                       | booq_nl_video@hd.digital v |
|---------------------------------------|------------------------------------------|-------------------|-----------------------|----------------------------|
| « Minimaliseer menu<br>Ø Dashboard    | Betaalmethodes                           |                   |                       | + Betaalmethode toevoegen  |
| 🕅 Artikelen 🗸 🗸                       | Referentie                               | Naam              | Туре                  | Valuta                     |
| √r Financiën 🗸                        | 700118fe-40af-42f0-9391-00e2eff3c194     | Op Rekening       | Contant               | £                          |
| <ol> <li>Algemeen beheer ∨</li> </ol> | 10 f764e37e-4028-43b7-84d8-38d471935377  | Pin               | Contant               | €                          |
| 😑 Betalen 🔨                           | 10 T                                     | Gratis            | Contant               | €                          |
| Betaalmethodes<br>Betaalmethodemenu   | 1b2172e8-c9f5-4230-91ad-86610bad23ee     | iDeal             | Externe betaalmethode | €                          |
| EFT-apparaten                         | 10 176c9332-a653-485c-982f-244af286ade8  | upFront           | Externe betaalmethode | €                          |
| Online providers                      | Dbb6752bf-62b9-4802-8087-a5e9bde37764    | Web Pin           | Externe betaalmethode | €                          |
| └: Self-service ✓                     | Dccb39ca-Oe51-4436-8e54-615c98271de2     | Sofort Banking    | Externe betaalmethode | €                          |
|                                       | b34d8503-64fc-45b4-9fb0-469109145a81     | Mistercash        | Externe betaalmethode | €                          |
|                                       | 9e0ee90e-7c49-49ef-9451-a5099f7bb95a     | Creditcard Online | Externe betaalmethode | €                          |
|                                       | a3305ab4-9b00-4f32-954a-daa91e3da4ad     | Giropay           | Externe betaalmethode | €                          |
|                                       | 2d72ba52-d961-4d25-9758-804d1501e860     | Maestro           | Externe betaalmethode | €                          |
|                                       | 1 624a5675-cc0c-4e0d-9212-24c8306fd461   | Mastercard        | Externe betaalmethode | €                          |
|                                       | b6b49bca-f88c-480a-a733-b1d88bb3c4a7     | Visa              | Externe betaalmethode | €                          |
|                                       | êdu ed4f42a8-890c-43dc-bd96-7c471ea08343 | V-pay             | Externe betaalmethode | €                          |
|                                       | f0624cf5-66e5-4041-8c45-1f55d6537194     | American Express  | Externe betaalmethode | €                          |
|                                       | 1 02e419ae-61c1-40ba-858f-fe95df146426   | Prime Line        | Externe betaalmethode | €                          |

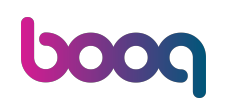

## • Klik op het tekstveld Naam\*.

| <b>6000</b> v2.25.1                 | (V) booq Demo NL 💿                | Betaalmethode toevoegen | Betaalmethode                      |                     | sluiten 🛞 |
|-------------------------------------|-----------------------------------|-------------------------|------------------------------------|---------------------|-----------|
| « Minimaliseer menu                 | Betaalmethodes                    | Betaalmethode           | Naam*                              | Type betaalmethode* | ~         |
| 😚 Artikelen 🗸 🗸                     | Referentie                        |                         | Referenties<br>Valuta <sup>®</sup> | ~                   |           |
| √ Financiën 🗸 🗸                     | 700118fe-40af-42f0-9391-00e2eff   | 3                       | Identificatie                      |                     |           |
| 🔅 Algemeen beheer 🗸                 | f764e37e-4028-43b7-84d8-38d47     |                         | Uw referentie                      |                     |           |
| 🖯 Betalen 🔨                         | 1 1 7                             |                         | ID                                 |                     |           |
| Betaalmethodes<br>Betaalmethodemenu | 1b2172e8-c9f5-4230-91ad-86610ba   | 1                       |                                    |                     |           |
| EFT-apparaten                       | 7f6c9332-a653-485c-982f-244af20   | 3                       |                                    |                     |           |
| Online providers                    | D bb6752bf-62b9-4802-8087-a5e9b   | c                       |                                    |                     |           |
| Self-service 🗸                      | Dccb39ca-0e51-4436-8e54-615c98    | r.                      |                                    |                     |           |
|                                     | D 🗍 b34d8503-64fc-45b4-9fb0-46910 | <u>c</u>                |                                    |                     |           |
|                                     | 9e0ee90e-7c49-49ef-9451-a5099     |                         |                                    |                     |           |
|                                     | a3305ab4-9b00-4f32-954a-daa91     | e                       |                                    |                     |           |
|                                     | 2d72ba52-d961-4d25-9758-804d1     |                         |                                    |                     |           |
|                                     | 624a56/5-cc0c-4e0d-9212-24c830    |                         |                                    |                     |           |
|                                     | ed4f42a8-890c-43dc-bd96-7c471c    |                         |                                    |                     |           |
|                                     | f0624cf5-66e5-4041-8c45-1f55d65   |                         |                                    |                     |           |
|                                     | 02e419ae-61c1-40ba-858f-fe95df14  |                         |                                    |                     | Opsiaan   |
|                                     |                                   |                         |                                    |                     | Opstaan   |

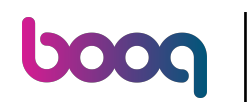

#### Klik op het veld naast Type betaalmethode\*.

| <b>0000</b> v2.25.1               | (V) booq Demo NL 💿              | Betaalmethode toevoegen | Betaalmethode     |                     | sluiten 🗴 |
|-----------------------------------|---------------------------------|-------------------------|-------------------|---------------------|-----------|
| « Minimaliseer menu               | Betaalmethodes                  | Betaalmethode           | Naam* Test Method | Type betaalmethode* | ~         |
| 🖗 Dashboard                       |                                 |                         | Referenties       |                     |           |
| √r Financiën 🗸 🗸                  | Referentie                      |                         | Valuta"           | ~                   |           |
| <li>Algemeen beheer </li>         | f764e37e-4028-43b7-84d8-38d47   |                         | Uw referentie     |                     |           |
| Betalen     A                     | 0 11 7                          |                         | ID                |                     |           |
| Betaalmethodemenu                 | 1b2172e8-c9f5-4230-91ad-86610ba |                         |                   |                     |           |
| EFT-apparaten<br>Online providers | 7f6c9332-a653-485c-982f-244af28 |                         |                   |                     |           |
| 다. Self-service 🗸                 | bccb39ca-0e51-4436-8e54-615c98  | c                       |                   |                     |           |
|                                   | b34d8503-64fc-45b4-9fb0-46910   | <u> </u>                |                   |                     |           |
|                                   | 9e0ee90e-7c49-49ef-9451-a5099f  |                         |                   |                     |           |
|                                   | a3305ab4-9b00-4f32-954a-daa916  |                         |                   |                     |           |
|                                   | 2d72ba52-d961-4d25-9758-804d15  | 3                       |                   |                     |           |
|                                   | 624a5675-cc0c-4e0d-9212-24c830  |                         |                   |                     |           |
|                                   | 66b49bca-f88c-480a-a733-b1d88b  |                         |                   |                     |           |
|                                   | ed4f42a8-890c-43dc-bd96-7c471e  |                         |                   |                     |           |
|                                   | 02e419ae-61c1-40ba-9595-605454  |                         |                   |                     |           |
|                                   |                                 |                         |                   |                     | Opslaan   |

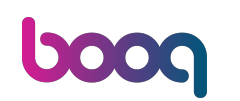

Selecteer de Type betaalmethode door erop te klikken. In ons geval hebben we Op rekening geselecteerd.

| <b>0000</b> v2.25.1                                                         | (V) booq Demo NL 💿                                                                                                    | Betaalmethode toevoegen | Betaalmethode                             |                     | sluiten 🛞                                                         |
|-----------------------------------------------------------------------------|----------------------------------------------------------------------------------------------------|-------------------------|-------------------------------------------|---------------------|-------------------------------------------------------------------|
| <ul> <li>Minimaliseer menu</li> <li>Dashboard</li> <li>Artikelen</li> </ul> | Betaalmethodes                                                                                                    | Betaalmethode           | Naam <sup>*</sup> Test Method Referenties | Type betaalmethode* | Contant<br>Op rekening<br>Externe betaalmethode<br>Hotelinterface |
| ↓<br>√ Financiën ✓                                                          | Referentie                                                                                                    |                         | Valuta                                    | ~                   | Xafax<br>Intersolve<br>Online                                     |
| ĝ Algemeen beheer 💙                                                         | 7001187e-4031-4210-9391-0062err                                                                                                    | 1                       | Uw referentie                             |                     |                                                                   |
| <ul> <li>Betalen</li> <li>Betaalmethodes</li> </ul>                         | 7<br>1b2172e8-c915-4230-91ad-86610ba                                                                                                    | a                       | ID                                        |                     |                                                                   |
| Betaalmethodemenu<br>EFT-apparaten<br>Online providers                      | 7f6c9332-a653-485c-982f-244af2                                                                                                    | 8                       |                                           |                     |                                                                   |
| े़ Self-service ✔                                                           | bb6752bf-62b9-4802-8087-a5e9b           iiiiiiiiiiiiiiiiiiiiiiiiiiiiiiiiiiii                                                                                                    | ас<br>3:                |                                           |                     |                                                                   |
|                                                                             | b34d8503-64fc-45b4-9fb0-46910           0         1           9e0ee90e-7c49-49ef-9451-a5099                                                                                                    | f                       |                                           |                     |                                                                   |
|                                                                             | a3305ab4-9b00-4f32-954a-daa91                                                                                                    | e                       |                                           |                     |                                                                   |
|                                                                             | 624a5675-cc0c-4e0d-9212-24c830                                                                                                    | 0                       |                                           |                     |                                                                   |
|                                                                             | Image: b6b49bca-f88c-480a-a733-b1d88l           Image: b6b49bca-f88c-480a-a733-b1d88l           Image: b6b49bca-f88c-480a | e                       |                                           |                     |                                                                   |
|                                                                             | / f0624cf5-66e5-4041-8c45-1f55d6                                                                                                    | 5                       |                                           |                     | _                                                                 |
|                                                                             | 02e419ae-61c1-40ba-858f-fe95df1                                                                                                    | 1                       |                                           |                     | Opslaan                                                           |

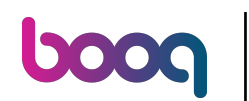

## Betalingsmethoden toevoegen en beheren (inclusief betalingsmenu's)

#### Klik op het veld naast Valuta\*.

| <b>0000</b> v2.25.1                                                                        | (V) booq Demo NL 💿                                                                                                    | Betaalmethode toevoegen | Betaalmethode                     |                     | SLUIT       | en 🗴 |
|--------------------------------------------------------------------------------------------|----------------------------------------------------------------------------------------------------|-------------------------|-----------------------------------|---------------------|-------------|------|
| « Minimaliseer menu                                                                        | Betaalmethodes                                                                                                    | Betaalmethode           | Naam* Test Method                 | Type betaalmethode* | Op rekening | ~    |
| ⑦     Artikelen     ✓       小r     Financiën     ✓       ③     Algemeen beheer     ✓       | Referentie 700118fe-40af-42f0-9391-00e2eff3 700118fe-40af-42f0-9391-00e2eff3                                                                                                    | 5                       | Referenties Valuta* Identificatie | v                   |             |      |
| ■ Betalen ▲ Betalmethodes Betalmethodemenu EFT-apparaten Online providers Online providers | Image: constraint of the second second sec |                         | ID                                |                     |             |      |
|                                                                                            | 02e419ae-61c1-40ba-858f-fe95df14                                                                                                    |                         |                                   |                     | Opsi        | aan  |

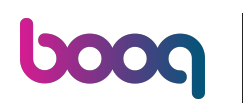

# Betalingsmethoden toevoegen en beheren (inclusief betalingsmenu's)

# Selecteer Euro.

| <b>0009</b> v2.25.1                                 | (V) booq Demo NL 💿                | Betaalmethode toevoegen | Betaalmethode     |                     | SLUITE      | N 🛞 |
|-----------------------------------------------------|-----------------------------------|-------------------------|-------------------|---------------------|-------------|-----|
| « Minimaliseer menu                                 | Betaalmethodes                    | Betaalmethode           | Naam* Test Method | Type betaalmethode* | Op rekening | *   |
| <ul> <li>Ø Dashboard</li> <li>Martikelen</li> </ul> |                                   |                         | Referenties       |                     |             |     |
| √r Financiën ✓                                      | Referentie                        | 3                       | Valuta"           |                     |             |     |
| ĝi Algemeen beheer 🗸                                | f764e37e-4028-43b7-84d8-38d47     |                         | Identificatie     |                     |             |     |
| E Betalen ^                                         | 0 1 7                             |                         | Uw referentie     |                     |             |     |
| Betaalmethodes<br>Betaalmethodemenu                 | 1b2172e8-c9f5-4230-91ad-86610ba   |                         | ID                |                     |             |     |
| EFT-apparaten                                       | 7f6c9332-a653-485c-982f-244af28   | 3                       |                   |                     |             |     |
| Online providers                                    | bb6752bf-62b9-4802-8087-a5e9b     | c                       |                   |                     |             |     |
| 다. Self-service 🗸 🗸                                 | bccb39ca-Oe51-4436-8e54-615c98    |                         |                   |                     |             |     |
|                                                     | b34d8503-64fc-45b4-9fb0-46910     | £                       |                   |                     |             |     |
|                                                     | 9e0ee90e-7c49-49ef-9451-a5099     |                         |                   |                     |             |     |
|                                                     | a3305ab4-9b00-4f32-954a-daa91     | e                       |                   |                     |             |     |
|                                                     | 2d72ba52-d961-4d25-9758-804d1     | 5                       |                   |                     |             |     |
|                                                     | 624a5675-cc0c-4e0d-9212-24c830    | 2                       |                   |                     |             |     |
|                                                     | b6b49bca-f88c-480a-a733-b1d88b    |                         |                   |                     |             |     |
|                                                     | ed4f42a8-890c-43dc-bd96-7c471e    |                         |                   |                     |             |     |
|                                                     | 0 f0624cf5-66e5-4041-8c45-1f55d65 |                         |                   |                     |             |     |
|                                                     | 02e419ae-61c1-40ba-858f-fe95df14  |                         |                   |                     | Opsiaa      | an  |

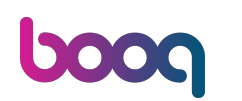

# Betalingsmethoden toevoegen en beheren (inclusief betalingsmenu's)

## • Klik op Opslaan.

| <b>0000</b> v2.25.1                 | (V) booq Demo NL 🝈                  | Betaalmethode toevoegen                 | Betaalmethode                         | SLUITEN 🛞     |
|-------------------------------------|-------------------------------------|-----------------------------------------|---------------------------------------|---------------|
|                                     | Betaalmethodes                      | Betaalmethode                           | Naam* Test Method Type betaalmethode* | Op rekening 🗸 |
| <ul> <li>Dashboard</li> </ul>       |                                     |                                         | Referenties                           |               |
| 🕅 Artikelen 🗸 🗸                     | Referentie                          |                                         | Valuta* Euro ~                        |               |
| -√ Financiën 🗸 🗸                    | 700118fe-40af-42f0-9391-00e2eff     | 5                                       | Identificatie                         |               |
| 🖏 Algemeen beheer 🗸                 | f764e37e-4028-43b7-84d8-38d47       |                                         | Uw referentie                         |               |
| 🖯 Betalen 🧄                         | / 前 7                               |                                         | ID                                    |               |
| Betaalmethodes<br>Betaalmethodemenu | Dip 1b2172e8-c9f5-4230-91ad-86610ba | 3                                       |                                       |               |
| EFT-apparaten                       | 7f6c9332-a653-485c-982f-244af2      | 3                                       |                                       |               |
| Online providers                    | D bb6752bf-62b9-4802-8087-a5e9b     | c                                       |                                       |               |
| 只 Self-service ✓                    | / 💼 bccb39ca-0e51-4436-8e54-615c98  | r.                                      |                                       |               |
|                                     | D 🗍 b34d8503-64fc-45b4-9fb0-46910   | c.                                      |                                       |               |
|                                     | 9e0ee90e-7c49-49ef-9451-a5099       | f i i i i i i i i i i i i i i i i i i i |                                       |               |
|                                     | a3305ab4-9b00-4f32-954a-daa91       |                                         |                                       |               |
|                                     | 20/20a52-0961-4025-9758-804013      |                                         |                                       |               |
|                                     | b6b49bca-f88c-480a-a733-b1d88t      |                                         |                                       |               |
|                                     | ed4f42a8-890c-43dc-bd96-7c471e      |                                         |                                       |               |
|                                     | f0624cf5-66e5-4041-8c45-1f55d6      |                                         |                                       |               |
|                                     | 02e419ae-61c1-40ba-858f-fe95df14    |                                         |                                       | Opsiaan       |
|                                     |                                     |                                         |                                       |               |

## Scroll naar beneden en controleer of je betaalmethode is toegevoegd.

| <b>0000</b> v2.25.1                            |   | (V) booq (            | Demo NL 💿                            |                   |                       | booq_nl_video@hd.digital v |
|------------------------------------------------|---|-----------------------|--------------------------------------|-------------------|-----------------------|----------------------------|
| « Minimaliseer menu<br>Ø Dashboard             |   | Betaalmet             | thodes                               |                   |                       | + Betaalmethode toevoegen  |
| 🕅 Artikelen                                    | ~ |                       | Referentie                           | Naam              | Туре                  | Valuta                     |
| √ Financiën                                    | ~ | <b>1</b>              | 700118fe-40af-42f0-9391-00e2eff3c194 | Op Rekening       | Contant               | ε                          |
| <ol> <li>Algemeen beheer</li> <li>Y</li> </ol> | ~ | 1                     | f764e37e-4028-43b7-84d8-38d471935377 | Pin               | Contant               | €                          |
| Betalen .                                      | ^ | 1                     | 7                                    | Gratis            | Contant               | ¢                          |
| Betaalmethodes<br>Betaalmethodemenu            |   | <ul> <li>1</li> </ul> | 1b2172e8-c9f5-4230-91ad-86610bad23ee | iDeal             | Externe betaalmethode | €                          |
| EFT-apparaten                                  |   | 1                     | 7f6c9332-a653-485c-982f-244af286ade8 | upFront           | Externe betaalmethode | €                          |
| Online providers                               |   | 2 🖻                   | bb6752bf-62b9-4802-8087-a5e9bde37764 | Web Pin           | Externe betaalmethode | ¢                          |
| C Self-service                                 | ~ | 2 İI                  | bccb39ca-0e51-4436-8e54-615c98271de2 | Sofort Banking    | Externe betaalmethode | €                          |
|                                                |   | 1                     | b34d8503-64fc-45b4-9fb0-469109145a81 | Mistercash        | Externe betaalmethode | ¢                          |
|                                                |   | 1                     | 9e0ee90e-7c49-49ef-9451-a5099f7bb95a | Creditcard Online | Externe betaalmethode | €                          |
|                                                |   | 1                     | a3305ab4-9b00-4f32-954a-daa91e3da4ad | Giropay           | Externe betaalmethode | €                          |
|                                                |   | 1                     | 2d72ba52-d961-4d25-9758-804d1501e860 | Maestro           | Externe betaalmethode | €                          |
|                                                |   | 1                     | 624a5675-cc0c-4e0d-9212-24c8306fd461 | Mastercard        | Externe betaalmethode | €                          |
|                                                |   | 1                     | b6b49bca-f88c-480a-a733-b1d88bb3c4a7 | Visa              | Externe betaalmethode | €                          |
|                                                |   | 1                     | ed4f42a8-890c-43dc-bd96-7c471ea08343 | V-pay             | Externe betaalmethode | €                          |
|                                                |   | 1                     | f0624cf5-66e5-4041-8c45-1f55d6537194 | American Express  | Externe betaalmethode | €                          |
|                                                |   | 2 Ū                   | 02e419ae-61c1-40ba-858f-fe95df146426 | Prime Line        | Externe betaalmethode | €                          |
|                                                |   |                       |                                      |                   |                       |                            |

#### • Onze betaalmethode is toegevoegd.

| <b>0000</b> v2.25.1                | (V) booq Demo NL 💿                           |                    |                       | booq_nl_video@hd.digital v |
|------------------------------------|----------------------------------------------|--------------------|-----------------------|----------------------------|
| « Minimaliseer menu<br>Ø Dashboard | Betaalmethodes                               |                    |                       | + Betaalmethode toevoegen  |
| 🕅 Artikelen 🗸 🗸                    | Referentie                                   | Naam               | Туре                  | Valuta                     |
| -\/ <sub>℃</sub> Financiën 🗸 🗸     |                                              | y meenaa ay        |                       | ř                          |
| 🖏 Algemeen beheer 🗸                | iii 3dbe1563-1f5b-42d3-936f-d88451cc31f7     | Alipay             | Externe betaalmethode | ¢                          |
| Betalen ^                          | e1bf7274-83b8-4cb9-b9fe-b652cdfb654          | e HotelCadeau      | Externe betaalmethode | £                          |
| Betaalmethodes                     | 10 10 50641c83-4209-41df-9ab2-581c4b9338c    | 3 Giftfor2         | Externe betaalmethode | €                          |
| Betaalmethodemenu                  | 10 10 580156c8-8a8d-41cc-80dd-6447269d5f7    | 1 Cadeauconcepten  | Externe betaalmethode | ¢                          |
| EFT-apparaten<br>Online providers  | Diamondo Sd0129a5-9608-4678-8415-70df4832d99 | 90 Hotelspecials   | Externe betaalmethode | €                          |
| 🗔 Self-service 🗸                   | 1 354034f1-5a6d-4975-b61e-7f88a4f6ff8c       | Wonderbox          | Externe betaalmethode | €                          |
|                                    | 2d94222c-b005-43c1-8857-a972f863ef0          | e VVV              | Externe betaalmethode | €                          |
|                                    | 2f14138c-87e5-42de-8d82-34eb07b609b          | 7 Blackhawk        | Externe betaalmethode | €                          |
|                                    | 4b6b7bf1-6fde-4c88-885b-3b9b5c9a955          | if Leisure gifts   | Externe betaalmethode | €                          |
|                                    | 7bc5dfed-ee77-468d-b43e-7dbc9a663d           | 05 Touch Incentive | Externe betaalmethode | €                          |
|                                    | 046b8d41-7506-4cb7-95bf-75b5ba5738           | od Contant         | Op rekening           | €                          |
|                                    | 2 🗊 6                                        | Giftcard           | Intersolve            | €                          |
|                                    | 2 🗊 3                                        | IDeal              | Online                | €                          |
|                                    | 1 1 4                                        | Mastercard/Visa    | Online                | €                          |
|                                    | 11 5                                         | Sofort             | Online                | €                          |
|                                    | 2 11 8                                       | Test Method        | Op rekening           | €                          |

## • Klik op Betaalmethodemenu.

| V2.25.1                            | (V) bo | oq Demo NL 💿                             |                 |                       | booq_nl_video@hd.digital ~ |
|------------------------------------|--------|------------------------------------------|-----------------|-----------------------|----------------------------|
| « Minimaliseer menu<br>Ø Dashboard | Betaal | Imethodes                                |                 |                       | + Betaalmethode toevoegen  |
| √ Financiën                        |        | Referentie                               | Naam            |                       | Valuta                     |
| ्रे Algemeen beheer 🗸              | 0      | ☐ 3dbe1563-1f5b-42d3-936f-d88451cc31f7   | Alipay          | Externe betaalmethode | ¢                          |
| 🕞 Betalen 🗛                        | 0      | iii e1bf7274-83b8-4cb9-b9fe-b652cdfb654e | HotelCadeau     | Externe betaalmethode | €                          |
| Betaalmethodes                     | 0      | 🗊 50641c83-4209-41df-9ab2-581c4b9338c3   | Giftfor2        | Externe betaalmethode | ¢                          |
| Betaalmethodemenu                  | 0      | 1 580156c8-8a8d-41cc-80dd-6447269d5f71   | Cadeauconcepten | Externe betaalmethode | €                          |
| EF I-apparaten<br>Online providers | 0      | 间 5d0129a5-9608-4678-8415-70df4832d990   | Hotelspecials   | Externe betaalmethode | €                          |
| े़ Self-service ✔                  | 0      | 1 354034f1-5a6d-4975-b61e-7f88a4f6ff8c   | Wonderbox       | Externe betaalmethode | €                          |
|                                    | 0      | 1 2d94222c-b005-43c1-8857-a972f863ef0e   | VVV             | Externe betaalmethode | ¢                          |
|                                    | 0      | 1 2f14138c-87e5-42de-8d82-34eb07b609b7   | Blackhawk       | Externe betaalmethode | €                          |
|                                    | 0      | 1 4b6b7bf1-6fde-4c88-885b-3b9b5c9a955f   | Leisure gifts   | Externe betaalmethode | €                          |
|                                    | 0      | 1 7bc5dfed-ee77-468d-b43e-7dbc9a663d05   | Touch Incentive | Externe betaalmethode | €                          |
|                                    | 0      | 1 046b8d41-7506-4cb7-95bf-75b5ba5738bd   | Contant         | Op rekening           | €                          |
|                                    | 0      | ÎII 6                                    | Giftcard        | Intersolve            | €                          |
|                                    | 0      | 111 3                                    | IDeal           | Online                | €                          |
|                                    | 0      | <u>iii</u> 4                             | Mastercard/Visa | Online                | €                          |
|                                    | 0      | ⑪ 5                                      | Sofort          | Online                | €                          |
|                                    | 0      | 1 8                                      | Test Method     | Op rekening           | €                          |

## • Klik op Betaalmethodes.

| <b>0000</b> v2.25.1                                                        | (V) booq Demo NL 🕕 |                                 | booq_nl_video@hd.digital ~    |
|----------------------------------------------------------------------------|--------------------|---------------------------------|-------------------------------|
| « Minimaliseer menu<br>Dashboard                                           | Betaalmethodemenu  |                                 | + Betaalmethodemenu toevoegen |
| 🖞 Artikelen 🗸 🗸                                                            | Betaalmethodemenu  | Geselecteerde betaalmethodemenu | Betaalmethode                 |
| -∿ Financiën 🗸 🗸                                                           | Betaalmethodes     |                                 |                               |
| දිලා Algemeen beheer 🗸 🗸                                                   | Externe Betalingen |                                 |                               |
| 😑 Betalen 🧄 🔨                                                              | Online Betalingen  |                                 |                               |
| Betaalmethodemenu<br>EFT-apparaten<br>Online providers<br>♀ Self-service ✓ | Webshop            |                                 |                               |
|                                                                            |                    |                                 |                               |

#### Scroll naar beneden en zoek naar de recent toegevoegde betaalmethode.

| <b>0000</b> v2.25.1                           | (V) booq Demo NL 🛈 |     |                 |   | booq_nl_video@hd.digital v    |
|-----------------------------------------------|--------------------|-----|-----------------|---|-------------------------------|
| « Minimaliseer menu<br>Ø Dashboard            | Betaalmethodemenu  |     |                 |   | + Betaalmethodemenu toevoegen |
| 🕅 Artikelen 🗸 🗸                               | Betaalmethodemenu  |     | Betaalmethodes  |   | Betaalmethode                 |
| -√r Financiën 🗸 🗸                             | Betaalmethodes     | / 🗇 | Contant #44     | Ē | iDeal #1                      |
| <ul> <li>⟨ŷ} Algemeen beheer ✓</li> </ul>     | Externe Betalingen | ∕ ₪ | Pin #43         | Ē | upFront #2                    |
| 😑 Betalen 🔨 🔨                                 | Online Betalingen  | 1   | Giftcard #48    | Ē | Web Pin #3                    |
| Betaalmethodes<br>Betaalmethodemenu           | Webshop            | 1   | Op Rekening #42 | Ē | Sofort Banking #4             |
| EFT-apparaten                                 |                    |     |                 |   | Mistercash #5                 |
| Online providers                              |                    |     |                 |   | Creditcard Online #6          |
| $\bigcup_{i=1}^{n}$ Self-service $\checkmark$ |                    |     |                 |   | Giropay #7                    |
|                                               |                    |     |                 |   | Maestro #8                    |
|                                               |                    |     |                 |   | Mastercard #9                 |
|                                               |                    |     |                 |   | Visa #10                      |
|                                               |                    |     |                 |   | V-pay #11                     |
|                                               |                    |     |                 |   | American Express #12          |
|                                               |                    |     |                 |   | Prime Line #13                |
|                                               |                    |     |                 |   | CCV Card #14                  |
|                                               |                    |     |                 |   | Comfort Card #15              |
|                                               |                    |     |                 |   | Diners #16                    |
|                                               |                    |     |                 |   |                               |

boog

#### Klik op Test, sleep het naar het middelste gedeelte Betaalmethodes en zet het daar neer.

| <b>0000</b> v2.25.1                 | (V) booq Demo NL 🔞     |                 |   | booq_nl_video@hd.digital v    |
|-------------------------------------|------------------------|-----------------|---|-------------------------------|
| « Minimaliseer menu<br>@ Dashboard  | Betaalmethodemenu      |                 |   | + Betaalmethodemenu toevoegen |
| 🕅 Artikelen 🗸 🗸                     | Betaalmethodemenu      | Betaalmethodes  |   | Betaalmethode                 |
| -√r Financiën 🗸 🗸                   | Betaalmethodes 🧷 🗇     | Contant #44     | Û | WeChatPay #31                 |
| င့်နဲ့ Algemeen beheer 🗸 🗸          | Externe Betalingen 🖉 🗓 | Pin #43         | Û | Alipay #32                    |
| Betalen ^                           | Online Betalingen 🧷 🗇  | Giftcard #48    |   | HotelCadeau #33               |
| Betaalmethodes<br>Betaalmethodemenu | Webshop 🖉 🗊            | Op Rekening #42 | Ē | Giftfor2 #34                  |
| EFT-apparaten                       |                        |                 |   | Cadeauconcepten #35           |
| Online providers                    |                        |                 |   | Hotelspecials #36             |
| 및 Self-service 🗸                    |                        |                 |   | Wonderbox #37                 |
|                                     |                        |                 |   | <b>VVV</b> #38                |
|                                     |                        |                 |   | Blackhawk #39                 |
|                                     |                        |                 |   | Leisure gifts #40             |
|                                     |                        |                 |   | Touch Incentive #41           |
|                                     |                        |                 |   | IDeal #45                     |
|                                     |                        |                 |   | Mastercard/Visa #46           |
|                                     |                        |                 |   | Sofort #47                    |
|                                     |                        |                 | _ | Gratis #49                    |
|                                     |                        |                 |   | Test #50                      |

#### • Onze betaalmethode Test is succesvol toegevoegd aan ons menu Betaalmethoden.

| <b>0000</b> v2.25.1                 | (V) booq Demo NL 💿     |                 |   | booq_nl_video@hd.digital v    |
|-------------------------------------|------------------------|-----------------|---|-------------------------------|
| « Minimaliseer menu<br>Ø Dashboard  | Betaalmethodemenu      |                 |   | + Betaalmethodemenu toevoegen |
| 🕅 Artikelen 🗸 🗸                     | Betaalmethodemenu      | Betaalmethodes  |   | Betaalmethode                 |
| -∿r Financiën ✓                     | Betaalmethodes 🧷 🗇     | Contant #44     | Û | Bankcontact Card #30          |
| ĝ Algemeen beheer 🗸                 | Externe Betalingen 🧷 🗊 | Pin #43         | Û | WeChatPay #31                 |
| Betalen                             | Online Betalingen      | Giftcard #48    | Û | Alipay #32                    |
| Betaalmethodes<br>Betaalmethodemenu | Webshop                | Op Rekening #42 | Û | HotelCadeau #33               |
| EFT-apparaten                       |                        | Test #50        | Û | Giftfor2 #34                  |
| Online providers                    |                        |                 |   | Cadeauconcepten #35           |
| 는 Self-service 🗸                    |                        |                 |   | Hotelspecials #36             |
|                                     |                        |                 |   | Wonderbox #37                 |
|                                     |                        |                 |   | <b>VVV</b> #38                |
|                                     |                        |                 |   | Blackhawk #39                 |
|                                     |                        |                 |   | Leisure gifts #40             |
|                                     |                        |                 |   | Touch Incentive #41           |
|                                     |                        |                 |   | IDeal #45                     |
|                                     |                        |                 |   | Mastercard/Visa #46           |
|                                     |                        |                 |   | Sofort #47                    |
|                                     |                        |                 |   | Gratis #49                    |

## • Klik op Betaalmethodemenu.

| <b>0000</b> v2.25.1                 | (V) booq Demo NL 🛈     |                 |   | booq_nl_video@hd.digital v    |
|-------------------------------------|------------------------|-----------------|---|-------------------------------|
| « Minimaliseer menu<br>@ Dashboard  | Betaalmethodemenu      |                 |   | + Betaalmethodemenu toevoegen |
| 🕅 Artikelen 🗸 🗸                     | Betaalmethodemenu      | Betaalmethodes  |   | Betaalmethode                 |
| √ Financiën ✓                       | Betaalmethodes 🧷 🗊     | Contant #44     | Û | Bankcontact Card #30          |
| ô子 Algemeen beheer 🗸                | Externe Betalingen 🧷 🗓 | Pin #43         | Û | WeChatPay #31                 |
| 😑 Betalen 🖍                         | Online Betalingen 🧷 🗊  | Giftcard #48    | Ū | Alipay #32                    |
| Betaalmethodes<br>Betaalmethodemenu | Webshop 🧷 🗇            | Op Rekening #42 | Û | HotelCadeau #33               |
| EFT-apparaten                       |                        | Test #50        | ≞ | Giftfor2 #34                  |
|                                     |                        |                 |   | Cadeauconcepten #35           |
| Ų Self-service ✓                    |                        |                 |   | Hotelspecials #36             |
|                                     |                        |                 |   | Wonderbox #37                 |
|                                     |                        |                 |   | VVV #38                       |
|                                     |                        |                 |   | Blackhawk #39                 |
|                                     |                        |                 |   | Leisure gifts #40             |
|                                     |                        |                 |   | Touch Incentive #41           |
|                                     |                        |                 |   | IDeal #45                     |
|                                     |                        |                 |   | Mastercard/Visa #46           |
|                                     |                        |                 |   | Sofort #47                    |
|                                     |                        |                 |   | Gratis #49                    |

## • Klik op het potloodpictogram om de betaalmethoden te bewerken.

| <b>UCOC</b> v2.25.1                | (V) booq Demo NL ①                        |                     |                       | booq_nl_video@hd.digital v |
|------------------------------------|-------------------------------------------|---------------------|-----------------------|----------------------------|
| « Minimaliseer menu<br>@ Dashboard | Betaalmethodes                            |                     |                       | + Betaalmethode toevoegen  |
| 😚 Artikelen 🗸 🗸                    | Referentie                                | Naam                | Туре                  | Valuta                     |
| √ Financiën ✓                      | add6269d-b174-478a-94t0-024abd1c100       | DO Bay Way          | Externe betaalmethode | ¢                          |
| လို့ Algemeen beheer 🗸             | 92ae7c30-33d4-42b4-91a1-d21d14d7e37       | 14 Xafax            | Externe betaalmethode | €                          |
| Betalen ^                          | b8dcc0a5-c537-4cf6-a5ce-60dded23b4        | 1d Mastercard       | Externe betaalmethode | €                          |
| Betaalmethodes                     | 0f00972f-8c4e-47a2-98b9-abd8b8ef890       | 6a Bankcontact Card | Externe betaalmethode | €                          |
| Betaalmethodemenu                  | c4857fd1-92de-4c9d-8e84-f77ee6f785d       | 5 WeChatPay         | Externe betaalmethode | €                          |
| Online providers                   | 2 adbe1563-1f5b-42d3-936f-d88451cc31f7    | Alipay              | Externe betaalmethode | €                          |
| ݤ Self-service ✓                   | e1bf7274-83b8-4cb9-b9fe-b652cdfb654       | e HotelCadeau       | Externe betaalmethode | €                          |
|                                    | 10 10 50641c83-4209-41df-9ab2-581c4b9338c | Giftfor2            | Externe betaalmethode | £                          |
|                                    | 2 fil 580156c8-8a8d-41cc-80dd-6447269d5fi | 71 Cadeauconcepten  | Externe betaalmethode | €                          |
|                                    | 2 fil 5d0129a5-9608-4678-8415-70df4832d9  | 90 Hotelspecials    | Externe betaalmethode | £                          |
|                                    | 1 354034f1-5a6d-4975-b61e-7f88a4f6ff8c    | Wonderbox           | Externe betaalmethode | €                          |
|                                    | 2d94222c-b005-43c1-8857-a972f863ef0       | De VVV              | Externe betaalmethode | €                          |
|                                    | 2f14138c-87e5-42de-8d82-34eb07b609        | b7 Blackhawk        | Externe betaalmethode | €                          |
|                                    | 1 4b6b7bf1-6fde-4c88-885b-3b9b5c9a955     | 5f Leisure gifts    | Externe betaalmethode | €                          |
|                                    | 7bc5dfed-ee77-468d-b43e-7dbc9a663d        | 105 Touch Incentive | Externe betaalmethode | £                          |
|                                    | 046b8d41-7506-4cb7-95bf-75b5ba5738        | bd Contant          | Op rekening           | €                          |
|                                    | 2 前 6                                     | Giftcard            | Intersolve            | €                          |

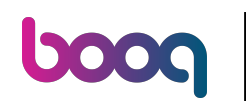

#### • Klik op velden waar je wijzigingen in wilt aanbrengen.

| <b>0009</b> v2.25.1 | (V) booq Demo NL 💿                       | Betaalmethode bewerken | Betaalmethode | SLUITEN 🛞                                   |
|---------------------|------------------------------------------|------------------------|---------------|---------------------------------------------|
|                     | Betaalmethodes                           | Betaalmethode          | Naam* VVV     | Type betaalmethode* Externe betaalmethode V |
| Ø Dashboard         |                                          |                        | Referenties   | Nummers/Omschrijving                        |
| 😚 Artikelen 🗸 🗸     | Referentie                               |                        | Valuta* Euro  | ✓ Referentie VVV                            |
| -∿r Financiën ✓     | add6269d-b174-478a-94t0-024ab            | c                      | Identificatio |                                             |
| ligemeen beheer 🗸   | 92ae7c30-33d4-42b4-91a1-d21d14           | c                      |               |                                             |
| 🗖 Betalen 🔷         | b8dcc0a5-c537-4cf6-a5ce-60dded           |                        | Uw referentie | 2d94222c-b005-43c1-8857-a972t863et0e        |
| Betaalmethodes      | 0f00972f-8c4e-47a2-98b9-abd8b            | e                      | ID            | 38                                          |
| Betaalmethodemenu   | 2 🗊 c4857fd1-92de-4c9d-8e84-f77ee6       | ſ                      |               |                                             |
| Online providers    | 🖉 📋 3dbe1563-1f5b-42d3-936f-d88451       | 2                      |               |                                             |
| 📜 Self-service 🗸 🗸  | e1bf7274-83b8-4cb9-b9fe-b652cd           | f                      |               |                                             |
|                     | 2 前 50641c83-4209-41df-9ab2-581c4b       | ¢                      |               |                                             |
|                     | 2 🗊 580156c8-8a8d-41cc-80dd-64472        | 5                      |               |                                             |
|                     | 2 🗊 5d0129a5-9608-4678-8415-70df4        | 3                      |               |                                             |
|                     | 1 10 10 10 10 10 10 10 10 10 10 10 10 10 | f                      |               |                                             |
|                     | 2d94222c-b005-43c1-8857-a972f8           | 3.                     |               |                                             |
|                     | 2f14138c-87e5-42de-8d82-34eb07           |                        |               |                                             |
|                     | 2 🗑 4b6b7bf1-6fde-4c88-885b-3b9b50       |                        |               |                                             |
|                     | 7bc5dfed-ee77-468d-b43e-7dbc9            | a                      |               |                                             |
|                     | // 间 046b8d41-7506-4cb7-95bf-75b5b       | a                      |               | Opsiaan                                     |
|                     | 6                                        | 1                      |               |                                             |

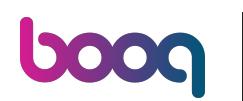

# • Klik op Opslaan.

| <b>0000</b> v2.25.1                | (V) booq Demo NL 😳                  | Betaalmethode bewerken | Betaalmethode  |                                 | sluiten 🚫               |
|------------------------------------|-------------------------------------|------------------------|----------------|---------------------------------|-------------------------|
| « Minimaliseer menu                | Betaalmethodes                      | Betaalmethode          | Naam* VVV      | Type betaalmethode* Ext         | terne betaalmethode 🗸 🗸 |
| <ul> <li>Dashboard</li> </ul>      |                                     |                        | Referenties    | Nummers/Oms                     | schrijving              |
| 🕅 Artikelen 🗸 🗸                    | Referentie                          |                        | Valuta* Euro   | ✓ Referentie                    | VVV                     |
| √ Financiën ✓                      | add6269d-b174-478a-94t0-024ab       | ic .                   | Identificatie  |                                 |                         |
| හි Algemeen beheer 🗸 🗸             | 92ae7c30-33d4-42b4-91a1-d21d14      | le                     | llw referentie | 2d94222c-b005-43c1-8857-a972f8f | 63ofOe                  |
| 🗖 Betalen 🔥                        | b8dcc0a5-c537-4cf6-a5ce-60dde       | d                      |                | 20342220-5003-4301-8572100      | 036106                  |
| Betaalmethodes                     | 0f00972f-8c4e-47a2-98b9-abd8b       | ε                      |                | 30                              |                         |
| Betaalmethodemenu<br>EFT-apparaten | c4857fd1-92de-4c9d-8e84-f77ee6      | f                      |                |                                 |                         |
| Online providers                   | 2 🗊 3dbe1563-1f5b-42d3-936f-d88451  | c                      |                |                                 |                         |
| 다. Self-service 🗸 🗸                | e1bf7274-83b8-4cb9-b9fe-b652cc      | If                     |                |                                 |                         |
|                                    | D 10 50641c83-4209-41df-9ab2-581c4t | 5                      |                |                                 |                         |
|                                    | 2 10 580156c8-8a8d-41cc-80dd-64472  | 6                      |                |                                 |                         |
|                                    | 2 🗊 5d0129a5-9608-4678-8415-70df4   | 8                      |                |                                 |                         |
|                                    | 2 🗓 354034f1-5a6d-4975-b61e-7f88a4  | f                      |                |                                 |                         |
|                                    | 2d94222c-b005-43c1-8857-a972f       | 8                      |                |                                 |                         |
|                                    | 2f14138c-87e5-42de-8d82-34eb07      | 7t                     |                |                                 |                         |
|                                    | 4b6b7bf1-6fde-4c88-885b-3b9b5       | C'                     |                |                                 |                         |
|                                    | 7bc5dfed-ee77-468d-b43e-7dbc9       | a                      |                |                                 |                         |
|                                    | 046b8d41-/506-4cb7-95bf-75b5b       |                        |                |                                 | Opslaan                 |
|                                    | (iii) 6                             |                        |                |                                 |                         |

## • Klik op Betaalmethodemenu.

| V2.25.1                       | (V) booq Demo NL 🛈                                                                                                    | booq_nl_video@hd.digital v |
|-------------------------------|----------------------------------------------------------------------------------------------------|----------------------------|
| « Minimaliseer menu Dashboard | Betaalmethodes                                                                                                    | + Betaalmethode toevoegen  |
| Artikelen V                   | Referentie Naam Type                                                                                                    | Valuta                     |
| Algemeen beheer               | Imaddb2b9d-b1/4-4/8a-9410-024abd1c1000     Bay Way     Externe betaalmethode       Imaddb2b9d-b1/4-4/8a-9410-024abd1c1000     Bay Way     Externe betaalmethode       Imaddb2b9d-b1/4-4/8a-9410-024abd1c1000     Bay Way     Externe betaalmethode | £                          |
| 😑 Betalen 🔷                   | b8dcc0a5-c537-4cf6-a5ce-60dded23b41d Mastercard Externe betaalmethode                                                                                                    | ¢                          |
| Betaalmethodes                | 🧷 🗊 0f00972f-8c4e-47a2-98b9-abd8b8ef896a Bankcontact Card Externe betaalmethode                                                                                                    | €                          |
| Betaalmethodemenu             | 🖉 🗊 c4857fd1-92de-4c9d-8e84-f77ee6f785d5 WeChatPay Externe betaalmethode                                                                                                    | €                          |
| Online providers              | in 3dbe1563-1f5b-42d3-936f-d88451cc31f7 Alipay Externe betaalmethode                                                                                                    | €                          |
| 및 Self-service 🗸              | 🕖 🗊 e1bf7274-83b8-4cb9-b9fe-b652cdfb654e HotelCadeau Externe betaalmethode                                                                                                    | €                          |
|                               | in 50641c83-4209-41df-9ab2-581c4b9338c3 Giftfor2 Externe betaalmethode                                                                                                    | €                          |
|                               | 🕖 💼 580156c8-8a8d-41cc-80dd-6447269d5f71 Cadeauconcepten Externe betaalmethode                                                                                                    | €                          |
|                               | 🕖 🗊 5d0129a5-9608-4678-8415-70df4832d990 Hotelspecials Externe betaalmethode                                                                                                    | €                          |
|                               | 🕖 📋 354034f1-5a6d-4975-b61e-7f88a4f6ff8c Wonderbox Externe betaalmethode                                                                                                    | €                          |
|                               | 🕖 📋 2d94222c-b005-43c1-8857-a972f863ef0e VVV Externe betaalmethode                                                                                                    | ¢                          |
|                               | 🕗 📋 2f14138c-87e5-42de-8d82-34eb07b609b7 Blackhawk Externe betaalmethode                                                                                                    | £                          |
|                               | i 4b6b7bf1-6fde-4c88-885b-3b9b5c9a955f Leisure gifts Externe betaalmethode                                                                                                    | €                          |
|                               | 7bc5dfed-ee77-468d-b43e-7dbc9a663d05 Touch Incentive Externe betaalmethode                                                                                                    | £                          |
|                               | 046b8d41-7506-4cb7-95bf-75b5ba5738bd Contant Op rekening                                                                                                    | €                          |
|                               | 🖉 🛱 6 Giftcard Intersolve                                                                                                    | €                          |

## • Klik op Betaalmethodes.

| <b>0000</b> v2.25.1                                                                         |        | (V) booq Demo NL 🛈     |                                 | booq_nl_video@hd.digital ~    |
|---------------------------------------------------------------------------------------------|--------|------------------------|---------------------------------|-------------------------------|
| « Minimaliseer menu<br>Ø Dashboard                                                          |        | Betaalmethodemenu      |                                 | + Betaalmethodemenu toevoegen |
| 🕅 Artikelen                                                                                 | ~      | Betaalmethodemenu      | Geselecteerde betaalmethodemenu | Betaalmethode                 |
| -\∕r Financiën                                                                              | ~      | Betaalmethodes 🧷 🗊     |                                 |                               |
| ැිරි Algemeen beheer                                                                        | ~      | Externe Betalingen 🧷 🗓 |                                 |                               |
| 😑 Betalen                                                                                   | ^      | Online Betalingen 🧷 🕅  |                                 |                               |
| Betaalmethodes<br>Betaalmethodemenu<br>EFT-apparaten<br>Online providers<br>Ç. Self-service | u<br>~ | Webshop 🧷 🗊            |                                 |                               |
|                                                                                             |        |                        |                                 |                               |

## • Om betaalmethoden te verwijderen, klik je op het prullenbakpictogram naast de betaalmethode.

| V2.25.1                            | (V) booq Demo NL 🕕     |                 | booq_nl_video@hd.digital v    |
|------------------------------------|------------------------|-----------------|-------------------------------|
| « Minimaliseer menu<br>Ø Dashboard | Betaalmethodemenu      |                 | + Betaalmethodemenu toevoegen |
| 🕅 Artikelen 🗸 🗸                    | Betaalmethodemenu      | Betaalmethodes  | Betaalmethode                 |
| √r Financiën ✓                     | Betaalmethodes 🧷 🗇     | Contant #44     | iDeal #1                      |
| ô Algemeen beheer 🗸                | Externe Betalingen 🧷 🗇 | Pin #43         | upFront #2                    |
| 😑 Betalen 🔷 🔨                      | Online Betalingen 🧷 🗊  | Giftcard #48    | Web Pin #3                    |
| Betaalmethodes                     | Webshop 🧷 🗊            | Op Rekening #42 | Sofort Banking #4             |
| EFT-apparaten                      |                        | Test #50        | Mistercash #5                 |
| Online providers                   |                        | _               | Creditcard Online #6          |
| े़ Self-service ✓                  |                        |                 | Giropay #7                    |
|                                    |                        |                 | Maestro #8                    |
|                                    |                        |                 | Mastercard #9                 |
|                                    |                        |                 | Visa #10                      |
|                                    |                        |                 | V-pay #11                     |
|                                    |                        |                 | American Express #12          |
|                                    |                        |                 | Prime Line #13                |
|                                    |                        |                 | CCV Card #14                  |
|                                    |                        |                 | Comfort Card #15              |
|                                    |                        |                 | Diners #16                    |
|                                    |                        |                 |                               |

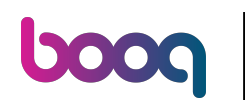

## Bevestig door op Ok te klikken.

| <b>0000</b> v2.25.1                                      | (V) booq Demo NL 🛈 |                |                                                |   | booq_nl_video@hd.digital v    |
|----------------------------------------------------------|--------------------|----------------|------------------------------------------------|---|-------------------------------|
| <ul> <li>Minimaliseer menu</li> <li>Dashboard</li> </ul> | Betaalmethodemenu  |                |                                                |   | + Betaalmethodemenu toevoegen |
| 🖞 Artikelen 🗸 🗸                                          | Betaalmethodemenu  |                | Betaalmethodes                                 |   | Betaalmethode                 |
| -√r Financiën 🛛 🗸                                        | Betaalmethodes     | 0 m            | Contant #44                                    | Ē | iDeal #1                      |
| 🖏 Algemeen beheer 🗸                                      | Externe Betalingen | <i>l</i> ū     | Pin #43                                        | Ē | upFront #2                    |
| 😑 Betalen 🔷 🔨                                            | Online Betalingen  | 0 🖻            | Giftcard #48                                   | Ē | Web Pin #3                    |
| Betaalmethodes<br>Betaalmethodemenu                      | Webshop            | 0 1            | Op Rekening #42                                | Û | Sofort Banking #4             |
| EFT-apparaten                                            |                    | /eet u zeker c | tat u het reselecteerde item wilt verwijderen? | Û | Mistercash #5                 |
| Online providers                                         |                    |                |                                                |   | Creditcard Online #6          |
| ݤ Self-service ✓                                         |                    |                | Ok Sluiten                                     |   | Giropay #7                    |
|                                                          |                    |                |                                                |   | Maestro #8                    |
|                                                          |                    |                |                                                |   | Mastercard #9                 |
|                                                          |                    |                |                                                |   | Visa #10                      |
|                                                          |                    |                |                                                |   | V-pay #11                     |
|                                                          |                    |                |                                                |   | American Express #12          |
|                                                          |                    |                |                                                |   | Prime Line #13                |
|                                                          |                    |                |                                                |   | CCV Card #14                  |
|                                                          |                    |                |                                                |   | Comfort Card #15              |
|                                                          |                    |                |                                                |   | Diners #16                    |

## • Klik op Betaalmethodes.

| <b>0000</b> v2.25.1             |      | (V) boog Demo NL 🔅 |     |                 |   | booq_nl_video@hd.digital v    |
|---------------------------------|------|--------------------|-----|-----------------|---|-------------------------------|
| « Minimaliseer menu Ø Dashboard |      | Betaalmethodemenu  |     |                 |   | + Betaalmethodemenu toevoegen |
| 🕅 Artikelen                     | ~    | Betaalmethodemenu  |     | Betaalmethodes  |   | Betaalmethode                 |
| -∿- Financiën                   | ~    | Betaalmethodes     | 0 1 | Contant #44     | ≞ | iDeal #1                      |
| ද්රි Algemeen behe              | er 🗸 | Externe Betalingen | 1   | Pin #43         |   | upFront #2                    |
| 😑 Betalen                       | ^    | Online Betalingen  | ∥ ₪ | Giftcard #48    | Û | Web Pin #3                    |
| Betaalmethodes                  | nenu | Webshop            | 0 🗇 | Op Rekening #42 | ŧ | Sofort Banking #4             |
| EFT-apparaten                   |      |                    |     |                 |   | Mistercash #5                 |
| Online providers                | 5    |                    |     |                 |   | Creditcard Online #6          |
| C Self-service                  | ~    |                    |     |                 |   | Giropay #7                    |
|                                 |      |                    |     |                 |   | Maestro #8                    |
|                                 |      |                    |     |                 |   | Mastercard #9                 |
|                                 |      |                    |     |                 |   | Visa #10                      |
|                                 |      |                    |     |                 |   | V-pay #11                     |
|                                 |      |                    |     |                 |   | American Express #12          |
|                                 |      |                    |     |                 |   | Prime Line #13                |
|                                 |      |                    |     |                 |   | CCV Card #14                  |
|                                 |      |                    |     |                 |   | Comfort Card #15              |
|                                 |      |                    |     |                 |   | Diners #16                    |
|                                 |      |                    |     |                 |   |                               |

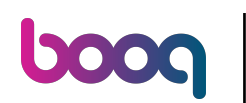

Zoek de betaalmethode die je wilt verwijderen en verwijder deze door op het prullenbakpictogram te klikken.

| <b>0000</b> v2.25.1                | (V) booq Demo NL 🛈                                                                                                    |                            |                                                | booq_nl_video@hd.digital ~ |
|------------------------------------|----------------------------------------------------------------------------------------------------|----------------------------|------------------------------------------------|----------------------------|
| « Minimaliseer menu<br>Ø Dashboard | Betaalmethodes                                                                                                    |                            |                                                | + Betaalmethode toevoegen  |
|                                    | Referentie                                                                                                    | Naam                       | Туре                                           | Valuta                     |
| 🚯 Algemeen beheer 🗸                | in 3dbe1563-1f5b-42d3-936f-d88451cc31f7                                                                                                    | Alipay                     | Externe betaalmethode                          | ¢                          |
| Betalen ^                          | Image: elbf7274-83b8-4cb9-b9fe-b652cdfb654e           Image: elbf7274-83b8-4cb9-4ldf-9ab2-581c4b9338c3           Image: elbf7274-83b8-4cb9-4ldf-9ab2-581c4b9338c3                                                                                                    | HotelCadeau<br>Giftfor2    | Externe betaalmethode<br>Externe betaalmethode | e                          |
| Betaalmethodemenu<br>EFT-apparaten | 2 1 580156c8-8a8d-41cc-80dd-6447269d5f71                                                                                                    | Cadeauconcepten            | Externe betaalmethode                          | £                          |
| Online providers                   | Image: 5d0129a5-9608-4678-8415-70df4832d990           Image: 5d0129a5-9608-4678-8415-70df4832d990           Image: 5d0129a5-9608-4788-478-7008-70d9908-7008-7008-7008-7008-7008-7008-7008- | Hotelspecials Wonderbox    | Externe betaalmethode<br>Externe betaalmethode | e                          |
| Ç Self-service ✓                   | 2d94222c-b005-43c1-8857-a972f863ef0e                                                                                                    | vvv                        | Externe betaalmethode                          | £                          |
|                                    | 2f14138c-87e5-42de-8d82-34eb07b609b7           1           4b6b7bf1-6fde-4c88-885b-3b9b5c9a955f                                                                                                    | Blackhawk<br>Leisure gifts | Externe betaalmethode<br>Externe betaalmethode | e                          |
|                                    | 7bc5dfed-ee77-468d-b43e-7dbc9a663d05                                                                                                    | Touch Incentive            | Externe betaalmethode                          | ¢                          |
|                                    | 046b8d41-7506-4cb7-95bf-75b5ba5738bd           0           0           0                                                                                                    | Contant                    | Op rekening                                    | e                          |
|                                    | <ul> <li><i>P</i> ■ 3</li> </ul>                                                                                                    | IDeal                      | Online                                         | e                          |
|                                    | 2 1 4                                                                                                    | Mastercard/Visa            | Online                                         | €                          |
|                                    | <ul> <li>iii 5</li> <li>iii 9</li> </ul>                                                                                                    | Sofort<br>Test             | Online<br>Op rekening                          | ¢<br>¢                     |

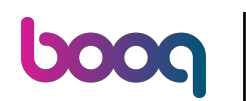

#### Bevestig door op Ok te klikken. Dat is het. Je bent klaar.

| <b>0000</b> v2.25.1                                                                                                    | (V) booq Demo NL ©                                                                                |                                |                               | booq_nl_video@hd.digital v |
|----------------------------------------------------------------------------------------------------|---------------------------------------------------------------------------------------------------|--------------------------------|-------------------------------|----------------------------|
| « Minimaliseer menu<br>Dashboard                                                                                                    | Betaalmethodes                                                                                    |                                |                               | + Betaalmethode toevoegen  |
| Artikelen V                                                                                                    | Referentie                                                                                        | Naam                           | Туре                          | Valuta                     |
| <ul> <li>Algemeen beheer</li> <li>Algemeen beheer</li> <li>Betalen</li> <li>Betaalmethodes</li> <li>Betaalmethodemenu</li> <li>EFT-apparaten</li> <li>Online providers</li> <li>Self-service</li> </ul> | 2 🗊 3dbe1563-1f5b-42d3-936                                                                        | -d88451cc31f7 Alipay           | Externe betaalmethode         | ¢                          |
|                                                                                                    | e1bf7274-83b8-4cb9-b9fe                                                                           | e-b652cdfb654e HotelCadeau     | Externe betaalmethode         | €                          |
|                                                                                                    | // 间 50641c83-4209-41df-9ab                                                                       | 2-581c4b9338c3 Giftfor2        | Externe betaalmethode         | ¢                          |
|                                                                                                    | ⑦ 前 580156c8-8a8d-41cc-80d                                                                        | d-6447269d5f71 Cadeauconcepten | Externe betaalmethode         | ¢                          |
|                                                                                                    | 🖉 🗊 5d0129a5-9608-4678-8415-70df4832c Weet u zeker dat u het geselecteerde item wilt verwijderen? |                                |                               | €                          |
|                                                                                                    | / 间 354034f1-5a6d-4975-b61                                                                        | e-7f88a4f6ff8                  | arne betaalmethode            | ¢                          |
|                                                                                                    | 2d94222c-b005-43c1-88                                                                             | 57-a972f863e                   | Ok Sluiten arne betaalmethode | €                          |
|                                                                                                    | 2f14138c-87e5-42de-8d82                                                                           | -34eb07b609b7 Blackhawk        | Externe betaalmethode         | ¢                          |
|                                                                                                    | 4b6b7bf1-6fde-4c88-885                                                                            | o-3b9b5c9a955f Leisure gifts   | Externe betaalmethode         | €                          |
|                                                                                                    | // 间 7bc5dfed-ee77-468d-b43                                                                       | e-7dbc9a663d05 Touch Incentive | Externe betaalmethode         | ¢                          |
|                                                                                                    | 046b8d41-7506-4cb7-95                                                                             | of-75b5ba5738bd Contant        | Op rekening                   | €                          |
|                                                                                                    | <ul> <li>Ø</li> <li>Ø</li> <li>Ø</li> </ul>                                                       | Giftcard                       | Intersolve                    | €                          |
|                                                                                                    | 1 3                                                                                               | IDeal                          | Online                        | ¢                          |
|                                                                                                    | <ul><li>2 û</li><li>4</li></ul>                                                                   | Mastercard/Visa                | Online                        | €                          |
|                                                                                                    | 2 🗊 5                                                                                             | Sofort                         | Online                        | ¢                          |
|                                                                                                    | 0 0 9                                                                                             | Test                           | Op rekening                   | €                          |

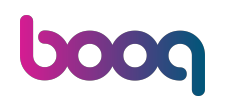

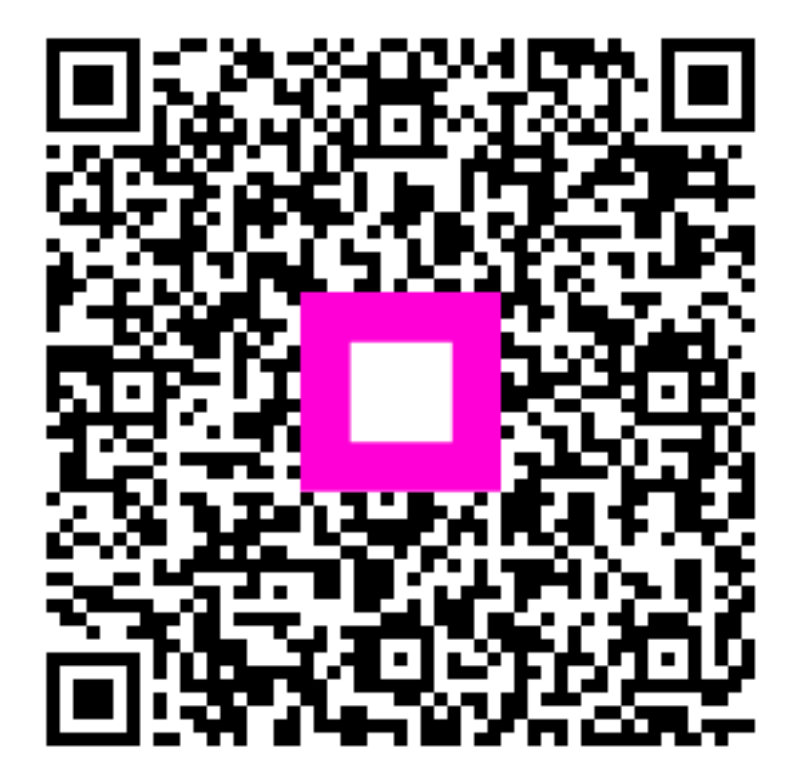

Scan om naar de interactieve speler te gaan